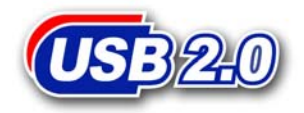

# 128MB~4GB JetFlash™

# 中文使用手册

P/N: TS128M~4GJF120

(Version 1.1)

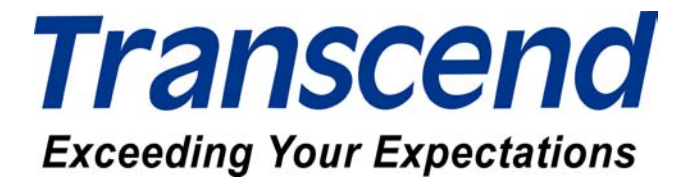

| 产品介绍                                     | 1    |
|------------------------------------------|------|
| 包装                                       | 1    |
| 产品特色                                     | 1    |
| 系统需求                                     | 2    |
| 安装驱动程序                                   | 2    |
| 在 Windows 98SE(第二版)下安装驱动程序               | 2    |
| 在 Windows Me、2000 及 XP 下安装驱动程序           | 4    |
| 在 Mac OS 9.0 或之后的版本下安装驱动程序               | 4    |
| 在 Linux Kernel 2.4.2 或之后的版本下安装驱动程序       | 4    |
| 删除 Win98 驱动程序                            | 4    |
| 如何安全地删除 JetFlash                         | 5    |
| 在 Windows 98SE (第二版)下删除 JetFlash         | 5    |
| 在 Windows Me、2000 及 XP 下删除 JetFlash      | 5    |
| 在 Mac OS 下删除 JetFlash                    | 6    |
| 在 Linux OS 下删除 JetFlash                  | 6    |
| 开机功能                                     | 6    |
| 执行开机功能的系统需求                              | 7    |
| 在 Windows 98SE (第二版)及 Me 下激活开机功能         | 7    |
| 格式化工具介绍                                  | 8    |
| 建立一个磁盘分割区                                | 9    |
| 建立两个磁盘分割区                                | . 11 |
| 加密功能                                     | . 15 |
| 在 Windows 98SE(第二版)、Me、2000 及 XP 下激活加密功能 | . 15 |
| 如何使用加密的 JetFlash                         | . 18 |
| 修改密码                                     | . 19 |
| 当您忘记密码                                   | . 19 |
| 计算机锁功能                                   | . 20 |
| 如何使用计算机锁功能                               | . 20 |
| 订购信息                                     | . 22 |
| 质保条款                                     | . 23 |

# 目录

# 产品介绍

感谢您选购创见资讯所生产制造的JetFlash™。本产品能让您更方便且快速地在个人计算机与 笔记本电脑间,存取及传输大量资料。由于本产品提供较传统储存装置更高的容量、及更快的 传输速率,其功能将可用来取代软盘或硬盘。此外它的超强可移植性及资料保存能力,搭配令 人惊艳的流线外观,绝对会带给您截然不同的全新感受。

#### 包装

本产品的包装盒内应该含有下列物品:

- JetFlash
- 驱动程序光盘
- 快速安装说明

### 产品特色

- 符合 USB2.0 接口规格。
- 支持产品热插拔,即插即用。
- 无需安装任何驱动程序(只有在 Windows 98 第二版下使用需要安装驱动程序光盘内 所附的驱动程序)。
- 由 USB 端口直接供电,无需外加任何电源即可运作。
- 加密功能:提供 JetFlash 密码保护。
- 开机功能:将 JetFlash 制作成启动盘。
- 计算机锁功能:利用 JetFlash 将计算机上锁,防止他人使用。
- LED 指示灯:显示 JetFlash 的数据传输状况。

# 系统需求

具备一个可正常使用的USB 连接端口的台式机或笔记本电脑,并具备下列其中之一的操作系统:

- Windows<sup>®</sup> 98SE
- Windows<sup>®</sup> Me
- Windows<sup>®</sup> 2000
- Windows<sup>®</sup> XP
- Mac<sup>™</sup> OS 9.0 或之后的版本
- Linux<sup>™</sup> Kernel 2.4.2 或之后的版本

# 安装驱动程序

# 在 Windows 98SE (第二版)下安装驱动程序

将驱动程序光盘放入光驱中(光驱的自动执行功能需开启),系统会自动执行安装程序。
 接着按下 Win98 Driver 以进行驱动程序的安装。

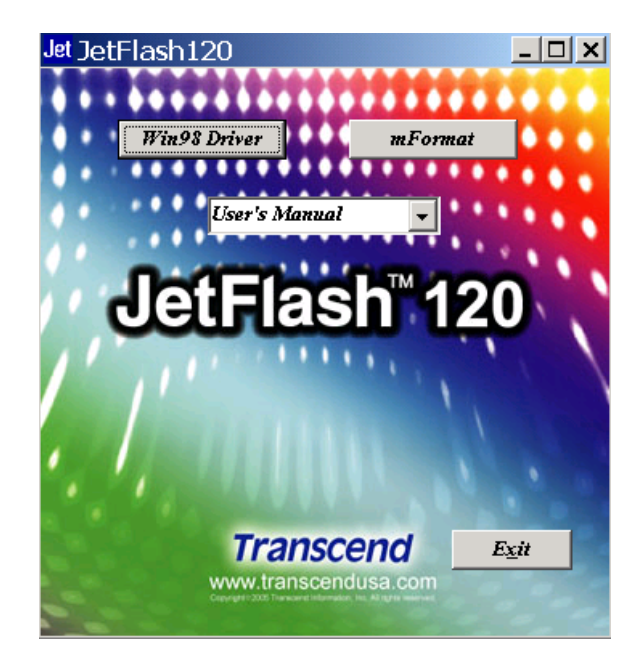

2. 选择**安装或升级驱动程序**,按下**开始**继续。

| 🛃 JetFlash Win98 驅動程定 | 安裝及移除工具                                                                                                    | X        |
|-----------------------|----------------------------------------------------------------------------------------------------|----------|
|                       | 這個程式將為您安裝或移除JetFlash驅動程式。<br>建議您先開閉裝置管理員、新增硬體精靈等程式或對話<br>後進行;並且開閉從您的裝置上開層的交件、執行的程<br>等。<br>諸先選擇"安裝或升級驅動程式"或"卸載和移除驅動<br>式"然後按"開始"來開始安裝或卸載;或者按"離開<br>來結束這個程式。 | 盒式<br>程, |
|                       | 選擇 安裝 / 卸載<br>④ 安裝或升級驅動程式<br>④ 卸載和移除驅動程式                                                                                                    |          |
|                       | 離開                                                                                                    |          |

3. 安装或升级驱动程序完成后,按下确定。

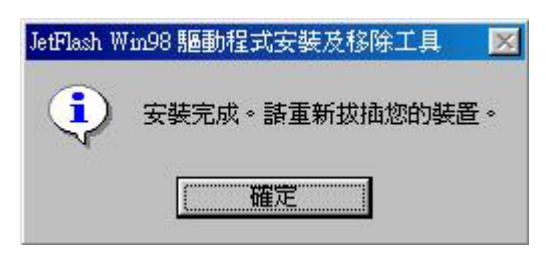

4. 请将您的 JetFlash 插入计算机的 USB 连接端口,系统会自动检测到这个装置,并在我的 电脑中显示一个新的可移动磁盘,此即您的 JetFlash。

| 🛄 我的電腦              |                          |                                      |                                                                                                    |                        | _ 🗆 🗵                  |
|---------------------|--------------------------|--------------------------------------|----------------------------------------------------------------------------------------------------|------------------------|------------------------|
| 」 檔案(E) 編輯(E) 檢視(V) | 移至( <u>G</u> ) 我的        | 的最愛( <u>A</u> ) 許                    | 김明( <u>H</u> )                                                                                                    |                        | <u>.</u>               |
|                     | メ 自動                     | □□□□□□□□□□□□□□□□□□□□□□□□□□□□□□□□□□□□ | の一次原制除                                                                                                    | 一 ゴ   か おうえん   内容   検視 | -                      |
| 網址①  🛄 我的電腦         |                          |                                      |                                                                                                    |                        | •                      |
| <b>9</b><br>我的電腦    | <b>上</b><br>3.5 磁片 (A.:) | (C:)                                 | (D:)                                                                                                    | 油取式磁碟<br>(F:)          | (E)                    |
| 諸選擇圖示來檢視它的<br>說明。   | した<br>印表機                | です。<br>控制台                           | Land Contract of the second second s | <b>」</b><br>安排的工作      | 上<br>ア<br>機<br>就<br>網路 |
|                     |                          |                                      |                                                                                                    |                        |                        |
|                     |                          |                                      |                                                                                                    |                        |                        |
|                     |                          |                                      |                                                                                                    |                        |                        |
|                     |                          |                                      |                                                                                                    |                        |                        |
|                     |                          |                                      |                                                                                                    | 的電腦                    | 11.                    |

## 在 Windows Me、2000 及 XP 下安装驱动程序

不需要安装任何驱动程序,Windows Me、2000及 XP 已经内建支持 JetFlash 的驱动程序。您 只要将 JetFlash 插入计算机的 USB 端口,系统便会自动检测到这个装置,并在**我的电脑**中显 示一个新的**卸除式磁盘**。

## 在 Mac OS 9.0 或之后的版本下安装驱动程序

不需要安装任何驱动程序,只需将 JetFlash 插入计算机的 USB 端口,系统便会自动检测到这 个装置。此时一个新的磁盘图标会自动出现在**桌面**上。

## 在 Linux Kernel 2.4.2 或之后的版本下安装驱动程序

无需安装驱动程序,只要将 JetFlash 插入 USB 端口并执行 mount 指令即可。

- 范例: 1. 为 JetFlash 建立一个目录 *mkdir /mnt/JetFlash* 
  - 加载 JetFlash 到该目录 mount -a -t msdos /dev/sda1 /mnt/JetFlash

# 删除 Win98 驱动程序

将驱动程序光盘放入光驱中(光驱的自动执行功能需开启),系统会自动执行安装程序。
 接着按下 Win98 Driver 以进行驱动程序的安装。

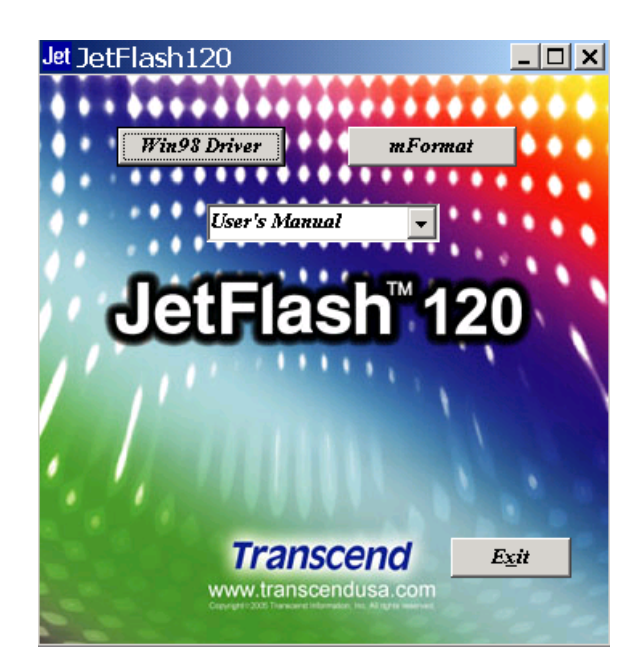

2. 选择**卸载和删除驱动程序**。按下**开始**继续。

| JetFlash Win98 驅動程: | 式安裝及移除工具                                                 |                |
|---------------------|----------------------------------------------------------|----------------|
|                     | 這個程式將爲您安裝或移除JetFlash驅動程式。                                |                |
|                     | 建議您先關閉裝置管理員、新增硬體精靈等程<br>後進行;並且關閉從您的裝置上開啓的文件、<br>等。       | 式或對話盒<br>執行的程式 |
|                     | 諸先選擇"安裝或升級驅動程式"或"卸載和<br>式"然後按"開始"來開始安裝或卸載;或者<br>來結束這個程式。 | 移除驅動程<br>按"離開" |
| <b>P</b>            | _ 選擇 安裝/卸載                                               | 1              |
|                     | ○ 安裝或升級驅動程式                                              |                |
|                     | <ul> <li>卸載和移除驅動程式</li> </ul>                            |                |
|                     |                                                          |                |
|                     | 開始                                                       | 離閉             |

3. **卸载和删除驱动程序**完成后,按下**确定**。

| JetFlash W | in98 驅動程式安裝及移除工具 | × |
|------------|------------------|---|
| ٩          | 移除完成。            |   |
|            | 確定               |   |

# 如何安全地删除 JetFlash

# 在 Windows 98SE (第二版)下删除 JetFlash

当没有资料在进行传输时,直接将 JetFlash 从您的系统上拔除即可。

# 在 Windows Me、2000 及 XP 下删除 JetFlash

1. 点击系统列上的 🕹 图标。

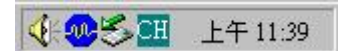

2. 出现**安全地删除硬件**选单,请点击它。

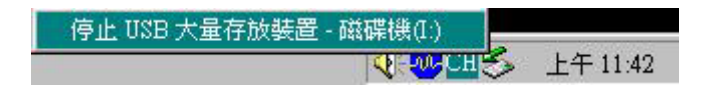

- 3. 请按照屏幕上的指示完成删除步骤。
- 4. 出现可以放心删除硬件信息,表示您可将 JetFlash 从您的系统上拔除。

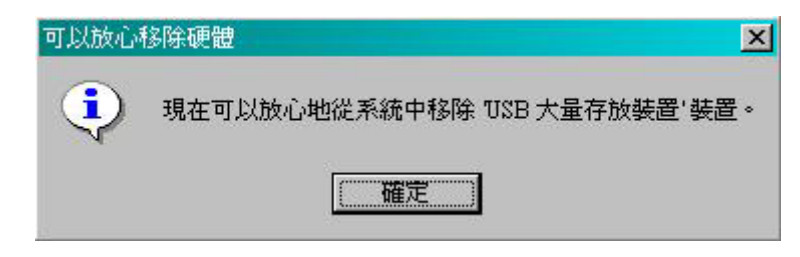

## 在 Mac OS 下删除 JetFlash

将 JetFlash 的相对应磁盘驱动器图标拖曳到回收站,再将 JetFlash 从 USB 端口上拔除。

# 在 Linux OS 下删除 JetFlash

执行 umount 指令, 卸载 JetFlash。 范例: umount /mnt/JetFlash

▲ 警告: 在删除 JetFlash 前,请确认 LED 指示灯不是处于闪烁状态。在 LED 指示灯闪 烁的状态下删除 JetFlash,可能会使文档或 JetFlash 受到不可预期的损坏。

# 开机功能

在 Windows 98SE (第二版)、Me 操作系统下,只要依序完成下列步骤,JetFlash 即可当成 MS-DOS 开机磁盘使用,并如同 MS-DOS 开机般执行 MS-DOS 的应用程序。JetFlash 可以 USB-ZIP 或 USB-HDD 模式来开机,但 JetFlash 无法用来制作 Windows 的救援磁盘,也不能 将激活 Windows 的开机文档放到 JetFlash 上来开机。以 JetFlash 开机后,系统会进入 MS-DOS 命令窗口下。如欲进入 Windows,则必须由硬盘或先前所建立的救援磁盘,来激活 Windows 操作系统。

# 执行开机功能的系统需求

- 主机板必须要支持 USB-ZIP 或 USB-HDD 装置,并且在 BIOS 的开机选项中设定为 First Boot Device。
- Windows 98SE (第二版)、Me 需安装于 C 磁盘。
- 需关闭防毒软件。
- ◆ 开机功能不支持在 Mac 及 Linux 操作系统下使用。
- ✤ 要使用开机功能,您必须系统管理员的身分登入 Windows。

# 在 Windows 98SE (第二版)及 Me 下激活开机功能

您必须执行驱动程序光盘中的mFormat Utility程序,方能激活此项功能。这个程序将会对 JetFlash 作格式化,并删除所有的资料。为避免资料丢失,请先将资料做备份。驱动程序光盘 放入光驱中(光驱的自动执行功能需开启),系统会自动执行程序。接着按下mFormat Utility。

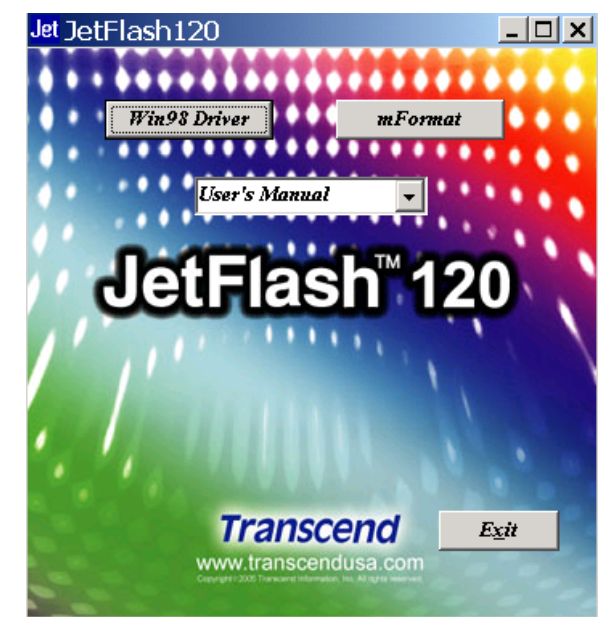

接下来会出现 mFormat Utility 主窗口,按格式化继续。

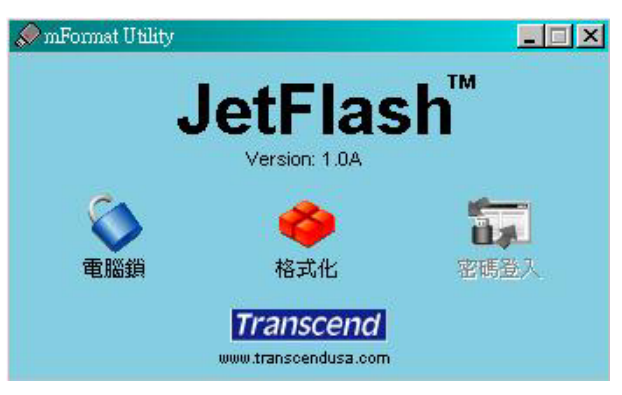

### 格式化工具介绍

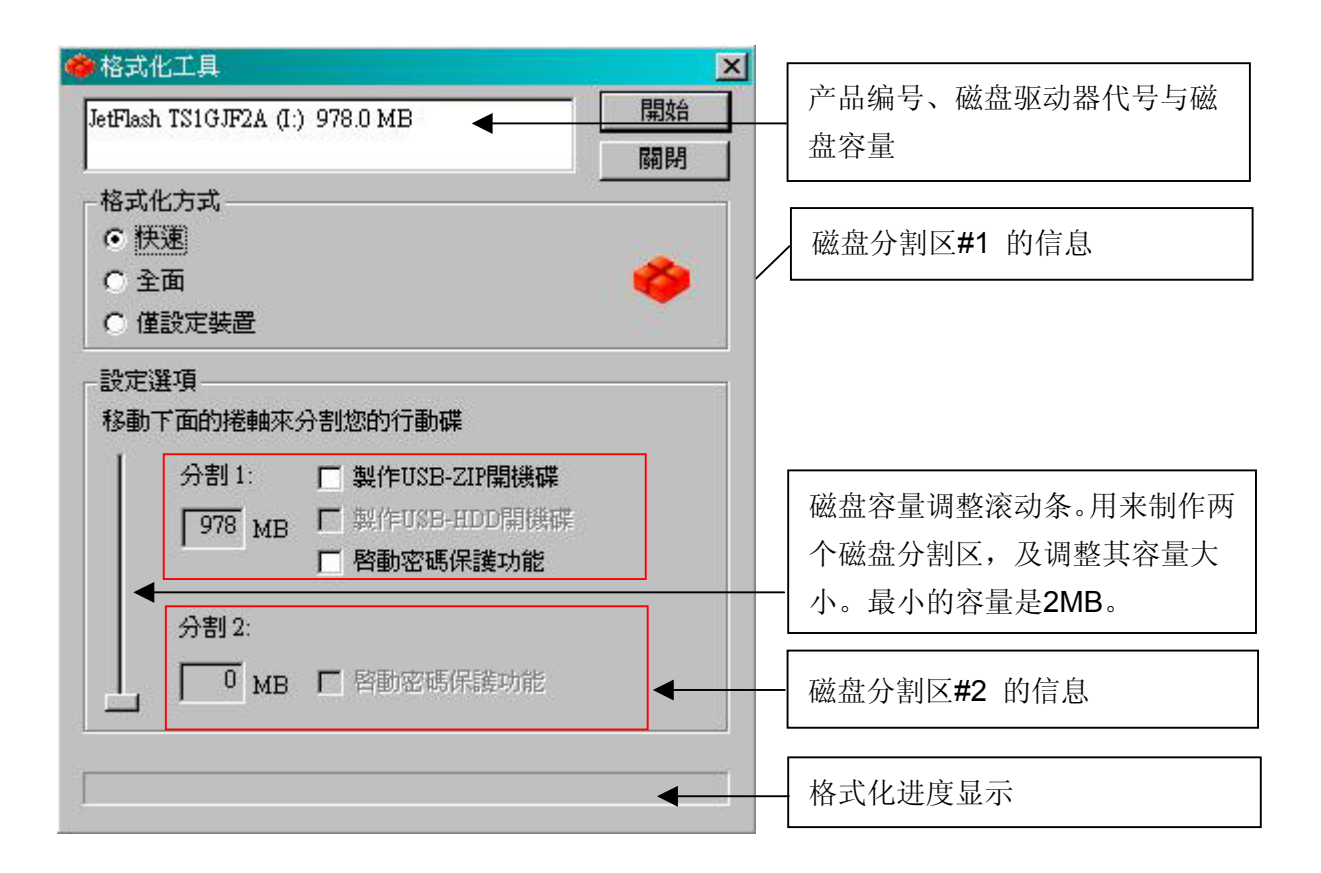

#### 格式化方式

- **快速:** 检查 Flash 上每个记忆区的好坏,若有坏的记忆区,会记录下来,并进行格式化工作。
- **全面:** 对 Flash 上的记忆区块做写入、读出、比较资料的动作,以检查是否有隐藏性的 损坏记忆区。若有坏的记忆区,会记录下来,并进行 DOS 格式化工作。

仅设定装置: 分割 JetFlash,并建立密码保护及开机信息。

◆ 执行保密功能下,无法选择以仅设定装置来格式化。

ᡗ 警告: 在执行这项程序的过程中,JetFlash 内的所有资料都将被删除!

#### 设定选项

拖曳磁盘容量调整滚动条,可以调整JetFlash 的磁盘分割区容量大小。您可以由调整磁盘容量,来制作一个或两个磁盘分割区。设定选项将会随着设定容量之不同,而自行改变。

#### 制作 USB-ZIP 启动盘

当磁盘分割区#1 的容量被设定为大于 2MB 时,可勾选此选项,将 JetFlash 制作成能以 USB-ZIP 模式开机的磁盘。在格式化的过程中,格式化工具程序会将开机文件拷贝到 JetFlash 中,并设定开机信息。

#### 制作 USB-HDD 启动盘: (只有 Windows 98 第二版支持此功能)

当磁盘分割区#1 的容量被设定为大于 2MB 时,可勾选此选项,将 JetFlash 制作成能以 USB-HDD 模式开机的磁盘。在格式化的过程中,格式化工具程序会将开机文件拷贝到 JetFlash 中,并设定开机信息。

#### 激活密码保护功能:

在格式化时,可勾选此选项来设定密码。如果你格式化成两个磁盘分割区,磁盘分割区#1 为公共磁盘,而磁盘分割区#2 将会受到密码保护。

### 建立一个磁盘分割区

拖曳磁盘容量调整滚动条到底,将JetFlash 的全部容量设定成**磁盘分割区#1。JetFlash** 便能 被设定成如下表所示的USB-ZIP或USB-HDD开机模式。

| 选项 | 配置             | BIOS    |
|----|----------------|---------|
| 1  | 制作 USB-ZIP 启动盘 | USB-ZIP |
| 2  | 制作 USB-HDD 启动盘 | USB-HDD |

#### 选项1:制作USB-ZIP 启动盘

a. 选择**格式化方式**(快速、全面或仅设定装置),勾选制作 USB-ZIP 启动盘,并按开始 进行下一步骤。

| 👄 格式化工具                                                                    |                                                                                                    |
|----------------------------------------------------------------------------|----------------------------------------------------------------------------------------------------|
| JetFlash TS1GJF2A (I:) 978.0 MB 開始                                         |                                                                                                    |
| 格式化方式     ・       ・     快速       ・     全面       ・     全面       ・     僅設定装置 | →<br>激覽資料夾 ? ×<br>請提供含有Win98, WinME或XP開機檔的目錄<br>A \                                                                                                    |
| 設定選項<br>移動下面的捲軸來分割您的行動碟<br>分割1:                                            | □ ① 桌面<br>● ③ 我的文件<br>● ● 我的文件<br>● ● 我的電腦<br>● ● ② 35 軟碟機 (A.)<br>● ● ● Documents and Settings<br>● ● ○ OfficeScan NT<br>● ● Program Files<br>● ● ● WINNT<br>● ● 新增磁碟區 (D:)<br>● ● 米碟機 (E:) |
|                                                                            | 確定 取消                                                                                                    |

- b. 完成格式化之后,需重新插入 JetFlash 来激活设定。请重新激活您的计算机,并在开 机过程中按 Delete 键(或其它正确的按键组合)进入 Setup (CMOS Setup Utility)窗口, 进行 BIOS 设定。
- c. 进入 Advanced BIOS Features 选单,将 First Boot Device 设定为 USB-ZIP,然后 选择 Save & Exit Setup。当屏幕出现 SAVE to CMOS and EXIT (Y/N)? 窗口时,键 入Y 并按 Enter 离开。
- d. 您的系统已可以由 JetFlash 开机。在开机的过程中, JetFlash 将被指定为 A 磁盘(屏 幕上显示 A: \>)。如果您的计算机上安装有软盘,则软盘会被指定为 B 磁盘。
- e. 您可以在**可移动磁盘**中看到开机文件。请不要删除或移除这些文档,否则 JetFlash 将 无法被用来开机。

#### 选项 2: 制作 USB-HDD 启动盘(只有 Windows 98 第二版支持此功能)

a. 选择**格式化方式**(快速、全面或仅设定装置),勾选制作 USB-HDD 启动盘,并按开 始进行下一步骤。

| 1 10.51      | ISIGJEZA (F. | ) 5/0.0 MB                           | 17534   |
|--------------|--------------|--------------------------------------|---------|
| <b>- N H</b> |              |                                      | <b></b> |
| 各式化          | 方式——         |                                      |         |
| • [天ì        | <u>*</u>     |                                      | -       |
| 「 全口         | 卸            |                                      |         |
| ○ 僅言         | 设定裝置         |                                      |         |
| 没定選          | 項            |                                      |         |
| 多動下          | 面的捲軸來        | 分割您的行動碟                              |         |
| I            | 分割1:         | □ 製作USB-ZIP開機碟                       |         |
|              | 978 MP       | ▼製作USB-HDD開機碟                        |         |
|              | J SIG MB     | ▶ 啓動密碼保護功能                           |         |
|              |              | <ul> <li>HEVELOUTING VIEL</li> </ul> |         |
|              | 分割 2:        |                                      |         |
|              |              | ▶ 感動変硬保護功能                           |         |
|              | J - MD       |                                      |         |

- b. 完成格式化之后,需重新插入 JetFlash 来激活设定。请重新激活您的计算机,并在开 机过程中按 Delete 键(或其它正确的按键组合)进入 Setup (CMOS Setup Utility)窗口, 进行 BIOS 设定。
- c. 进入 Advanced BIOS Features 选单,将 First Boot Device 设定为 USB-HDD,然 后选择 Save & Exit Setup。当屏幕出现 SAVE to CMOS and EXIT (Y/N)? 窗口时, 键入 Y 并按 Enter 离开。
- d. 您的系统已可以由 JetFlash 开机。在开机的过程中, JetFlash 将被指定为 C 磁盘(屏 幕上显示 C: \>)。如果您的计算机上安装有硬盘,则硬盘会被指定为 D 磁盘。
- e. 您可以在**可移动磁盘**中看到开机文件。请不要删除或移除这些文档,否则 JetFlash 将 无法被用来开机。
- ✤ 在此模式下,无法设定激活密码保护功能。

### 建立两个磁盘分割区

根据您的需求,拖曳磁盘容量调整滚动条来调整磁盘分割区#1 的容量。磁盘分割区#2的容量 将随着磁盘分割区#1 容量的不同而自行改变。JetFlash 可设定成USB-ZIP 或USB-HDD开机 模式。

| 选项 | 磁盘分割区#1<br>容量 | 磁盘分割区#1<br>配置     | 磁盘分割区 <b>#2</b><br>配置 | BIOS    |
|----|---------------|-------------------|-----------------------|---------|
| 1  | 大于 <b>2MB</b> | 制作<br>USB-ZIP 开机碟 | 不选择                   | USB-ZIP |
| 2  | 大于 <b>2MB</b> | 制作<br>USB-HDD 开机碟 | 不选择                   | USB-HDD |

- ✤ Windows 2000 无法辨识到第二个磁盘分割区。您必须先到微软公司的网站,下载 Win2000 Service Pack 3。完成安装之后,Windows 2000 就可以辨识到第二个磁盘分割 区了。
- ◆ Mac OS 必须在 10.1.5 或以后的版本,才可以辨识到两个磁盘分割区。
- ◆ 即使您已制作了两个磁盘分割区,由 JetFlash 开机之后,在 MS-DOS 提示号下,亦只 能看到磁盘分割区#1。
- ◆ 在勾选激活密码保护功能,并进行格式化之后,磁盘分割区#1 为公共磁盘,而磁盘分割
   区#2 将会受到密码保护。

#### 选项1:制作USB-ZIP 启动盘

a. 选择**格式化方式**(快速、全面或仅设定装置),勾选**制作 USB-ZIP 启动盘**,并按**开始** 进行下一步骤。

| 格式化工具                                                                                                    | ×                                        |            |
|----------------------------------------------------------------------------------------------------|------------------------------------------|------------|
| JetFlash TS1GJF2A (I:) 978.0 MB 開始 開始                                                                                                    |                                          |            |
| 格式化方式     ・       ・ 快速     ・       ・ 全面     ・       ・ 僅設定裝置     ・                                                                                                    | 」<br>瀏覽資料夾<br>諸提供含有Win98, WinME或XP開機檔的目錄 | <u>? ×</u> |
| 設定選項         移動下面的捲軸來分割您的行動碟         分割1:       又製作USB-ZIP開機碟         628       MB       與作USB-HDD開機碟         628       MB       與的密碼保護功能         分割2:       350       MB       啓動密碼保護功能 |                                          |            |

- b. 完成格式化之后,需重新插入 JetFlash 来激活设定。请重新激活您的计算机,并在开 机过程中按 Delete 键(或其它正确的按键组合)进入 Setup (CMOS Setup Utility)窗口, 进行 BIOS 设定。
- c. 进入 Advanced BIOS Features 选单,将 First Boot Device 设定为 USB-ZIP,然 后选择 Save & Exit Setup。当屏幕出现 SAVE to CMOS and EXIT (Y/N)? 窗口时, 键入 Y 并按 Enter 离开。
- d. 您的系统己可以由 JetFlash 开机。在开机的过程中, JetFlash 将被指定为 A 磁盘(屏 幕上显示 A: \>)。如果您的计算机上安装有软盘,则软盘会被指定为 B 磁盘。
- e. 您可以在**可移动磁盘**中看到开机文件。请不要删除或移除这些文档,否则 JetFlash 将 无法被用来开机。

#### 选项 2: 制作 USB-HDD 开机碟(只有 Windows 98 第二版支持此功能)

a. 选择**格式化方式**(快速、全面或仅设定装置),勾选制作 **USB-HDD** 启动盘,并按**开 始**进行下一步骤。

| 140101140 |        |             | 2-3-<br> |
|-----------|--------|-------------|----------|
| 快速        |        |             |          |
| 全面        |        |             | . 🌼      |
| 僅設定勢      | 置      |             |          |
| 定選項       |        |             |          |
| 3動下面的     | 捲軸來分害  | 您的行動碟       |          |
| 分割        | 1: r   | 製作USB-ZIP開樹 | 镰        |
| 57        | 🖥 мв 🔽 | 製作USB-HDD開  | 選碟       |
| · ·       |        | 各動密碼保護功能    | É        |
|           | 2.     |             |          |
| ┯┛ 分割     |        |             |          |

- b. 完成格式化之后,需重新插入 JetFlash 来激活设定。请重新激活您的计算机,并在开机过程中按 Delete 键(或其它正确的按键组合)进入 Setup (CMOS Setup Utility)窗口,进行 BIOS 设定。
- c. 进入 Advanced BIOS Features 选单,将 First Boot Device 设定为 USB-HDD,然 后选择 Save & Exit Setup。当屏幕出现 SAVE to CMOS and EXIT (Y/N)? 窗口时, 键入 Y 并按 Enter 离开。
- d. 您的系统已可以由 JetFlash 开机。在开机的过程中, JetFlash 将被指定为 C 磁盘(屏 幕上显示 C: \>)。如果您的计算机上安装有硬盘,则硬盘会被指定为 D 磁盘。
- e. 您可以在可移动磁盘中看到开机文件。请不要删除或移除这些文档,否则 JetFlash 将 无法被用来开机。

# 加密功能

◆ Mac 和Linux 操作系统并不支持加密功能。

### 在 Windows 98SE (第二版)、Me、2000 及 XP 下激活加密功能

#### 建立一个磁盘分割区

 您必须执行驱动程序光盘中的 mFormat Utility 程序,方能激活此项功能。这个程序将会 对 JetFlash 作格式化,并删除所有的资料。为避免资料丢失,请先将资料做备份。驱动 程序光盘放入光驱中(光驱的自动执行功能需开启),系统会自动执行程序。接着按下格 式化。

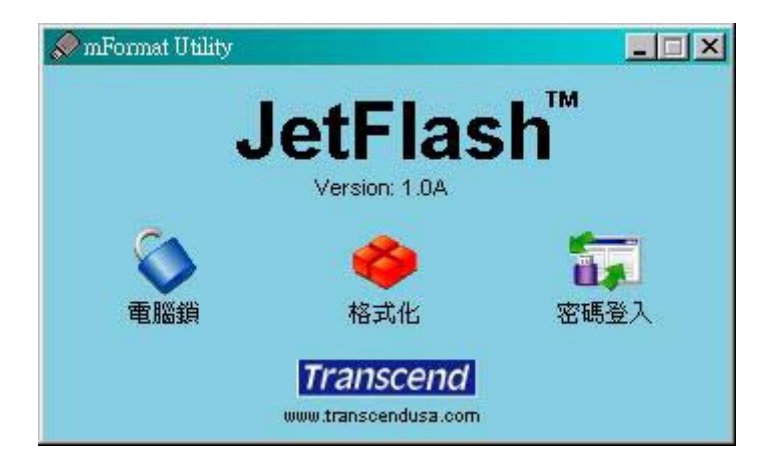

2. 选择格式化方式(快速、全面或仅设定装置),勾选激活密码保护功能。

| 格式化工具                           |          | ×            |                             |
|---------------------------------|----------|--------------|-----------------------------|
| JetFlash TS1GJF2A (I:) 975.1 MB | 開始       |              |                             |
|                                 | 關閉       |              |                             |
| 格式化方式                           | -        |              |                             |
| ● 快速                            |          |              |                             |
| ○ 全面                            | <b>(</b> |              |                             |
| ○ 僅設定裝置                         |          |              |                             |
| 設定選項                            |          |              |                             |
| 移動下面的捲軸來分割您的行動碟                 |          | 100          |                             |
| 分割1: □ 製作IISB-ZIP閉機碟            | 設定初始密    | 碼            |                             |
|                                 |          | <b>春輸</b> 入/ | 您想要的初始密碼                    |
|                                 |          |              |                             |
|                                 | 密碼       |              | ****                        |
| 分割 2:                           | 確認密制     | E            | ****                        |
| □ 0 MB □ 啓動密碼保護功能               |          |              | Places enter the hint ham!! |
|                                 | 密碼提加     | 7            | Lieuse enner me umn hereis  |
|                                 |          |              |                             |
|                                 |          | 確定           | 取消                          |

3. 设定初始密码的窗口将会出现,并要求你输入密码。输入您想设定的密码及密码提示,并 按确定进行下一步骤。

| 密碼   | *okokokoko                   |
|------|------------------------------|
| 確認密碼 |                              |
| 密碼提示 | Please enter the hint here!! |

- 4. 出现格式化工具窗口,按下开始。
- 5. 确定已经做好 JetFlash 的资料备份后,按确定继续或按取消离开。

| 格式化工 | 具              |         | ×   |
|------|----------------|---------|-----|
|      | 所有的資料<br>是否繼續? | 與設定都會被開 | 删除! |
| C    | 確定             | 取消      |     |

6. 按确定之后, JetFlash 加密功能就被激活了。

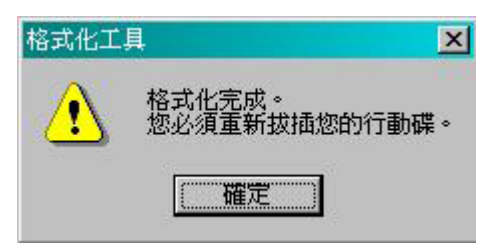

#### 建立两个磁盘分割区

 选择格式化方式(快速、全面或仅设定装置),并根据您的需求,拖曳磁盘容量调整滚动 条来调整磁盘分割区#1 的容量。磁盘分割区#2 的容量将随着磁盘分割区#1 容量的不同而 自行改变。在磁盘分割区#2 勾选激活密码保护功能。

| 格式化工具                                                                     | ×                  |                                                             |
|---------------------------------------------------------------------------|--------------------|-------------------------------------------------------------|
| etFlash TS1GJF2A (I:) 975.1 MB                                            | 開始                 |                                                             |
| 格式化方式<br>• 快速 • 全面 • 僅設定裝置                                                |                    |                                                             |
| 設定選項<br>移動下面的捲軸來分割您的行動碟<br>分割 1: □ 製作USB-ZIP開機碟<br>「678 MB □ 製作USB-HDD開機碟 | 設定初始密碼             | 想要的初始密碼                                                     |
| □ 啓動密碼保護功能 分割 2: 300 MB ☑ 啓動密碼保護功能                                        | 密碼<br>確認密碼<br>密碼提示 | ********       *********       Please input the hint here!! |

2. 设定初始密码的窗口将会出现,并要求你输入密码。输入您想设定的密码及密码提示,并按 确定进行下一步骤。

| 密碼   | yoyololololo                 |
|------|------------------------------|
| 確認密碼 | xoxoxoxox >                  |
| 密碼提示 | Please enter the hint here!! |

- 3. 出现格式化工具窗口,按下开始。
- 4. 完成格式化后,您必须重新插拔 JetFlash 来激活设定,您可以在 mFormat Utility 里发现 两个磁盘区。

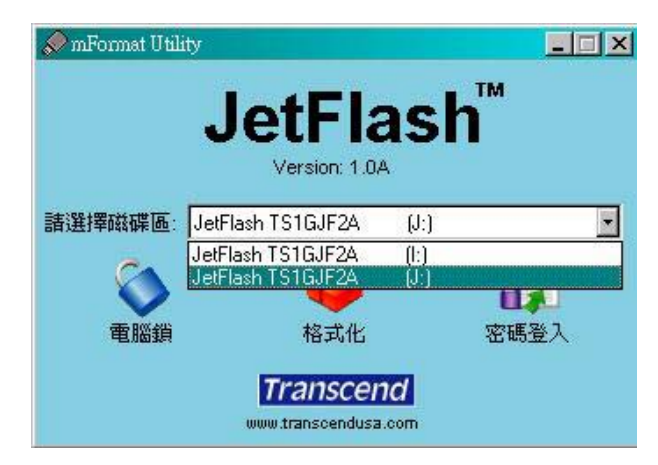

# 如何使用加密的 JetFlash

1. 插入 JetFlash 并执行 mFormat Utility 程序,按密码登入。

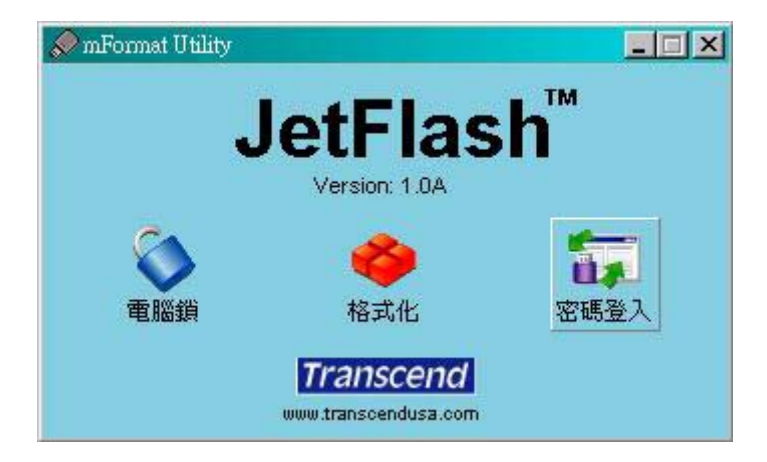

- 2. 输入正确的密码,来存取保密磁盘中的数据。
- 3. 当您使用完毕时,您必须安全删除 JetFlash 来保护资料(请执行下列步骤)。
- 4. 点击系统列上的 5 图标。

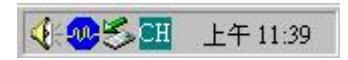

5. 出现**安全地删除硬件**选单,请点击它。

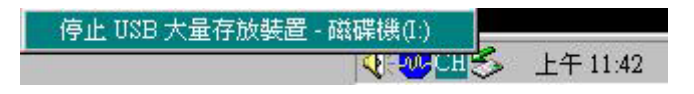

- 6. 请按照屏幕上的指示完成删除步骤。
- 7. 出现可以放心删除硬件信息,表示您可将 JetFlash 从您的系统上拔除。

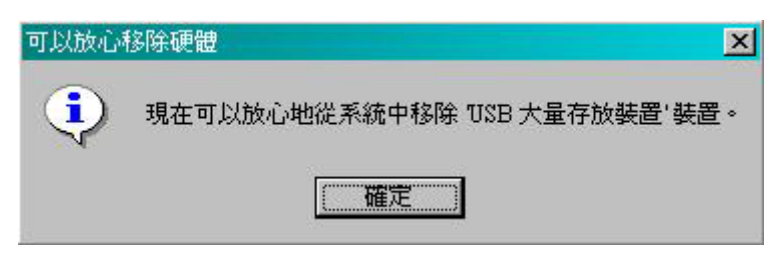

### 修改密码

1. 插入 JetFlash,执行 mFormat Utility 程序并选择密码登入。出现密码登入窗口。

| ▶ 密碼登入 |         |
|--------|---------|
| 密碼:    |         |
|        | 確定      |
| 密碼提示:  | 取消      |
|        | 變更密碼 >> |

#### 2. 选择**修改密码>>**

| ♥變更密碼  |      |
|--------|------|
| 密碼:    |      |
| 2      | 確定   |
| 新密碼:   |      |
|        | 41/8 |
| 確認新密碼: |      |
| 密碼提示:  |      |
|        |      |

- 3. 输入密码、新密码、确认新密码及密码提示。
- 4. 按**确定**完成密码变更。

### 当您忘记密码

当您忘记密码时,您可以使用密码提示来回想。如果您使用密码提示还是无法回想起密码,您 所能做的就是执行**格式化工具**程序,将JetFlash 重新格式化,并设定新的密码。如果您之前已 有在JetFlash上建立磁盘分割,你仍然可以在格式化JetFlash前将储存在公共磁盘区的数据备 份。

! 警告: 在执行这项程序的过程中, JetFlash 内的所有资料都将被删除!

# 计算机锁功能

- 计算机锁功能可以让您的计算机进入上锁状态,防止您的计算机被其它人使用。您必须使用同一支 JetFlash 才能解除计算机上锁状态。
- ◆ 计算机锁功能不支持在 Mac 及 Linux 操作系统下使用。
- ◆ 要使用计算机锁功能,您必须以系统管理员(Administrator)的帐号登入 Windows 操作 系统。

### 如何使用计算机锁功能

- 1. 将驱动程序光盘放入光驱中(光驱的自动执行功能需开启),把 JetFlash 插入计算机的 USB 端口中并选择 mFormat Utility 选项。
- 2. 出现 mFormat Utility 窗口,选择计算机锁。

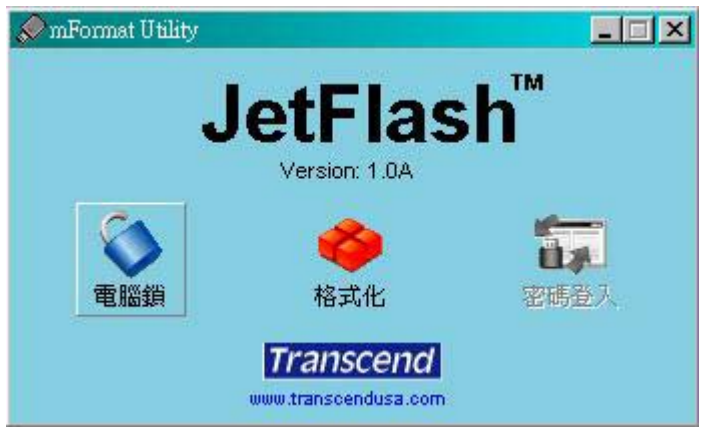

3. 出现计算机锁设定窗口,并选择保护时间。

| 保護時間      | U.5 hour         |   |
|-----------|------------------|---|
| 举某铅定      | 0.5 hour         |   |
| H H H L L | 2 hours          |   |
| ● 交字      | 4 hours          |   |
|           | 8 hours          |   |
| ○ 圖片      | 12 hours         | 6 |
|           | 72 hours         |   |
|           | · 播放速度   ] ] ] 秒 |   |
|           |                  |   |

4. 选择**屏幕设定**(文字模式或图片模式)来保护您的计算机被其他人使用。

| 保護時間 | 0.5 hour   |
|------|------------|
| 螢幕設定 |            |
| ● 文字 | 您的電腦已上鎖    |
| ○圖片  | G          |
|      | 播放速度 1 🗾 秒 |

|       |            | 選擇圖片目錄                      | ×  |
|-------|------------|-----------------------------|----|
|       |            | 建議圖片解析度:800x600以上           |    |
| 電腦鎖設定 |            |                             | -  |
| 保護時間  | 0.5 hour   | □ ④ 谷 我的文件                  |    |
| 螢幕設定一 | - 22       | 3.5 軟碟機 (A:)                |    |
| C 文字  | 您的電腦已上鎖    |                             |    |
| ⊙ 圖片  | C:\Temp    |                             |    |
|       | 播放速度 1 1 秒 | 田·□ WINNT<br>田·□ 新增磁碟區 (D:) | -1 |
|       | 啓用 停用      |                             | 1  |

5. 按下**启用**键来激活**计算机锁**功能。

# 产品规格

- 尺寸: 75mm x 25mm x 11mm (迷你型)
- 重量: 15 克(迷你型)
- 资料保存: **10**年以上
- 写入次数: > 100,000 次
  - 读: 10.0 MB/sec (Max.)
- 数据传输速率:
   写: 8.0 MB/sec (Max.)
- 安全认证: CE, FCC, BSMI

# 订购信息

| <u>外观</u>      | <u>容量</u> | 产品编号        |
|----------------|-----------|-------------|
| Amber,小型       | 128MB     | TS128MJF120 |
| Orange,小型      | 256MB     | TS256MJF120 |
| <b>Red</b> ,小型 | 512MB     | TS512MJF120 |
| Blue,小型        | 1GB       | TS1GJF120   |
| Light Blue,小型  | 2GB       | TS2GJF120   |
| Turquoise,小型   | 4GB       | TS4GJF120   |

### 质保条款

#### 「更优越、更深远」是创见对于顾客服务的自我期许,创见一向要求自己必须超越产业一般 标准以取得领先地位,这不仅是创见对于顾客满意至上的坚持,更是我们的承诺。

创见资讯(以下简称创见)保证所有产品皆经过完整测试,以避免原物料及加工过程中的一切缺失,并符合所公布的规格。若您的 JetFlash 在质保期间内,在正常环境使用下,因不良的加工或原物料而导致故障,创见将负起维修或更换同级产品的责任,而本质保条款将受以下条件及限制的约束。

质保期间: 创见JetFlash质保期限, 是自购买之日起算, 为期二年, 并请于要求质保时提出购买日期证明文件, 创见于检视产品后, 决定给予维修或换货服务, 创见并保留更换同级产品的权利。

限制条款:本质保将不适用于因意外、人为破坏、不当使用或安装、自行变更零件、天然灾 害或电源问题所造成的损坏。针对硬件内任何资料,本公司仅负责维修与检测,而不提供资 料救援与备份的服务,并对于送修过程中因任何的因素而造成资料的遗失,恕不负责。创见 产品必须搭配符合工业标准的其它设备来使用。创见对于因其它厂商的设备所引起的损坏, 将不负质保的义务。对于任何伴随的间接、附带的损坏,利润、商业投资及商誉的损失,或 因资料遗失所造成的损害,以及搭配本产品的其它公司设备的损坏或故障,创见亦不负赔偿 的义务。受相关法律的约束,本限制条款不适用非法的或无法执行的情形。

声明:本条款最终解释权归创见公司所有,如有变动恕不另行通知。如出现此产品的其他质保承诺与上述质保条款不符,以此质保条款为准。

线上注册: 创见为了提供客户更好的售后服务, 建议您在选购本公司的产品三十日内, 于网 上注册相关的资料, 创见感谢您的支持与选购。

线上注册网址<u>http://www.transcendchina.com/TsClub/index.asp</u>

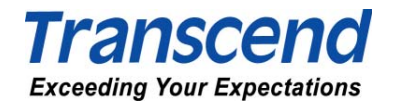

创见信息股份有限公司

www.transcendchina.com

The Transcend logo is a registered trademark of Transcend Information, Inc. \*All logos and marks are trademarks of their respective companies.